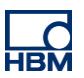

# **TECH NOTE :: digiCLIP mit FDT/DTM Applikation**

Version: 2017-03-24 Autor: Michael Guckes, Silvan Ettle Status: HBM: Public

## **Kurzbeschreibung**

Dies ist eine Anleitung zum Erstellen eines Projektes mit dem fdtCONTAINER 4 der Firma M&M, welches ein Profibus digiCLIP (DF31DP) über ein Ethernet Gateway (THxEPI2) mit einem PC verbindet. Es wird eine Topologie aus Rahmenapplikation (fdtCONTAINER), Kommunikations-DTM (commDTM) und Geräte-DTM (deviceDTM) aufgebaut. Anschließend kann das Gerät von der Rahmenapplikation aus gesteuert und überwacht werden. Weitere Software ist nicht mehr nötig. Grundkenntnisse über Profibus Vernetzung, DTMs und das digiCLIP werden empfohlen.

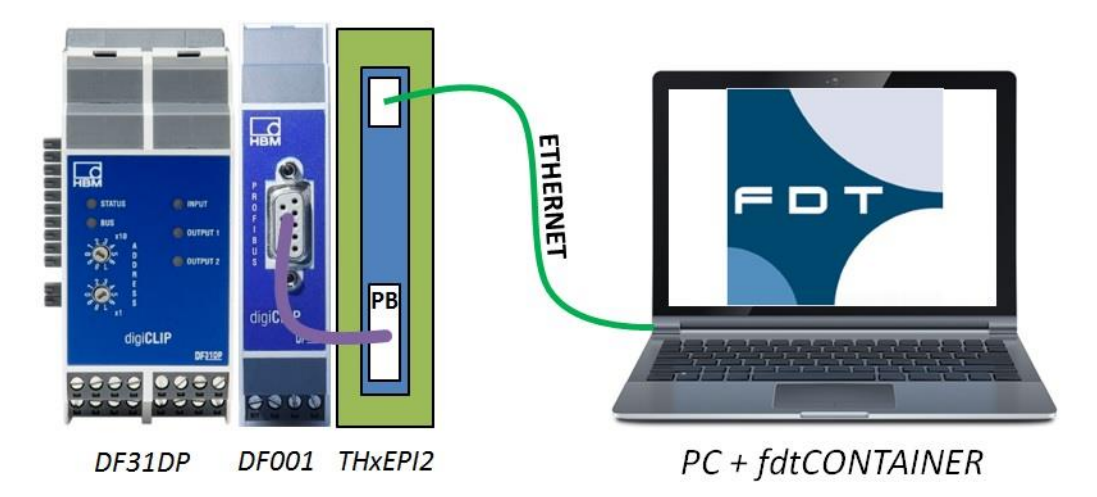

## Software installieren

Als erstes muss die Rahmenapplikation fdtCONTAINER installiert werden. Diese kann über die M&M Website frei heruntergeladen werden. Zusätzlich benötigen Sie eine DTM Bibliothek, welche Sie zum Beispiel auf der Softing Website erhalten. Hier sind viele gängigen commDTMs und deviceDTMs untergebracht. Um auch das digiCLIP einbinden zu können muss dessen deviceDTM auf der HBM Website heruntergeladen und installiert werden. Ist alle Software installiert kann der fdtCONTAINER gestartet und ein neues Projekt angelegt werden.

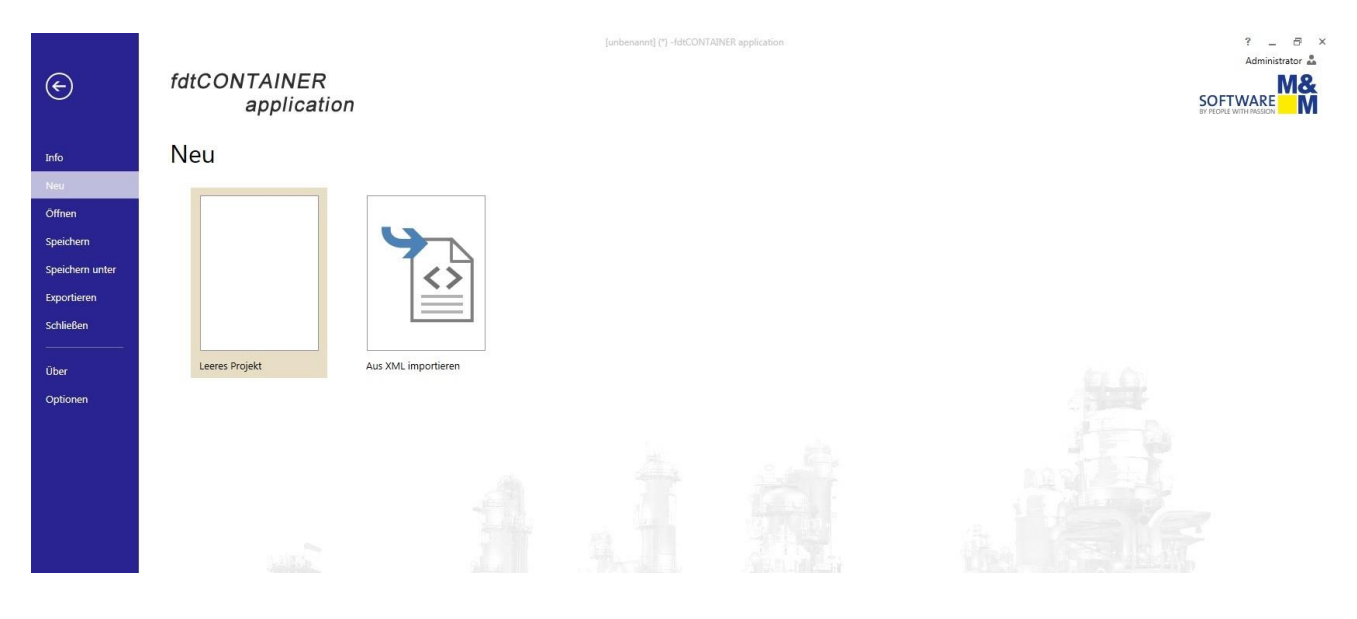

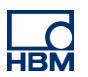

# Geräte einrichten

Als erstes wird ein Kommunikationsgerät eingerichtet. Für dieses spezielle Beispiel wird der Trebing & Himstedt Umsetzer THxEPI2 verwendet. Das passende commDTM (CommDTM\_PROFIBUS\_DPV1) wird im Gerätekatalog über das Plus-Symbol in die Geräteübersicht geladen.

| schneiden 🗑 Hinzufügen<br>ieren 🔆 Entfernen<br>ügen 📾 Umbenennen Ve | erbinden Trennen Vom Gelader | erät Im Ge | Offline parametrieren     Online parametrieren     Online parametrieren | Konfigurieren & Diagnose Beobachten Vergleichen  Kueitere h | ttionen Yur verwendbare anzeige<br>unktionen • DTM Info | en<br>Geräte von<br>Store Anzeigen | Web-Portal Einstellunger |                                |
|---------------------------------------------------------------------|------------------------------|------------|-------------------------------------------------------------------------|-------------------------------------------------------------|---------------------------------------------------------|------------------------------------|--------------------------|--------------------------------|
| bearbeiten                                                          |                              | Gerate-Det | neo                                                                     | Gerate-Punktionen                                           | Geratekatak                                             | og                                 | Device integration store |                                |
| kansicht 👻 4                                                        | Gerätekatalog X              | Allgemein  | e Informationen                                                         |                                                             |                                                         |                                    |                          |                                |
| teübersicht                                                         | Gerätekategorie              |            |                                                                         |                                                             |                                                         |                                    |                          |                                |
| [unhonpont]                                                         | Hinzufügen <sup>9</sup>      | Store      | Name                                                                    | Geräte                                                      | hersteller                                              | FDT Versio                         | in                       | Protokoll(e)                   |
| Netzwerk                                                            | т                            |            |                                                                         |                                                             |                                                         |                                    |                          |                                |
|                                                                     | 4 Gerätekateg                | orie: Kom  | nunikationsgeräte                                                       |                                                             |                                                         |                                    |                          |                                |
|                                                                     | U                            | 60         | MER NETX 500 RE/PNM                                                     | Hilsche                                                     | er GmbH                                                 | 1.2.0.0                            |                          | ProfiNet IO                    |
|                                                                     | 0                            | 6          | NETX 500 DP/DPM                                                         | Hilsch                                                      | er GmbH                                                 | 1.2.0.0                            |                          | Profibus DP/V1, Profibus DP/V0 |
|                                                                     | 0                            | 6          | COMX 100XX-RE/ECM                                                       | Hilsch                                                      | er GmbH                                                 | 1.2.0.0                            |                          | EtherCAT                       |
|                                                                     | 0                            | 6          | R COMX 100XX-DN/DNM                                                     | Hilsch                                                      | er GmbH                                                 | 1.2.0.0                            |                          | DeviceNet                      |
|                                                                     | 0                            | 6          | NETX 100 RE/EIM                                                         | Hilsch                                                      | er GmbH                                                 | 1.2.0.0                            |                          | CIP (EtherNet/IP)              |
|                                                                     | 0                            | 6          | INTX 500 RE/EIM                                                         | Hilsch                                                      | er GmbH                                                 | 1.2.0.0                            |                          | CIP (EtherNet/IP)              |
|                                                                     | 0                            | 6          | COMX 100XX-RE/PNM                                                       | Hilsch                                                      | er GmbH                                                 | 1.2.0.0                            |                          | ProfiNet IO                    |
|                                                                     | 0                            | 6          | INTX 500 RE/S3M                                                         | Hilsch                                                      | er GmbH                                                 | 1.2.0.0                            |                          | SERCOS III                     |
|                                                                     | 0                            | 6          | - CIFX RE/ECM                                                           | Hilsch                                                      | er GmbH                                                 | 1.2.0.0                            |                          | EtherCAT                       |
|                                                                     | 0                            | 6          | RU 100XX-RE/EIM                                                         | Hilsch                                                      | er GmbH                                                 | 1.2.0.0                            |                          | CIP (EtherNet/IP)              |
|                                                                     | 0                            | 6          | NETX 500 RE/ECM                                                         | Hilsch                                                      | er GmbH                                                 | 1.2.0.0                            |                          | EtherCAT                       |
|                                                                     | 0                            | 6          | Im CIFX ASM                                                             | Hilsch                                                      | er GmbH                                                 | 1.2.0.0                            |                          | AS-i                           |
|                                                                     | 0                            | 6          | - CIFX RE/EIM                                                           | Hilsch                                                      | er GmbH                                                 | 1.2.0.0                            |                          | CIP (EtherNet/IP)              |
|                                                                     | 0                            | 6          | CIFX CO/COM                                                             | Hilsch                                                      | er GmbH                                                 | 1.2.0.0                            |                          | CANopen                        |
|                                                                     | 0                            | 6          | MPLC-C100-DP                                                            | Hilsch                                                      | er GmbH                                                 | 1.2.0.0                            |                          | Profibus DP/V1, Profibus DP/V0 |
|                                                                     | 0                            | 6          | INTE NETX 100 RE/ECM                                                    | Hilsch                                                      | er GmbH                                                 | 1.2.0.0                            |                          | EtherCAT                       |
|                                                                     | 0                            | 6          | NETX 500 ASM                                                            | Hilsch                                                      | er GmbH                                                 | 1.2.0.0                            |                          | AS-i                           |
|                                                                     | 0                            | 6          | COMX 100XX-DP/DPM                                                       | Hilsch                                                      | er GmbH                                                 | 1.2.0.0                            |                          | Profibus DP/V1, Profibus DP/V0 |
|                                                                     | 0                            | 6          | METX 100 CO/COM                                                         | Hilsch                                                      | er GmbH                                                 | 1.2.0.0                            |                          | CANopen                        |
|                                                                     | 0                            | 6          | RJ 100XX-DN/DNM                                                         | Hilsch                                                      | er GmbH                                                 | 1.2.0.0                            |                          | DeviceNet                      |
|                                                                     | 0                            | 6          | PROFIBUS Master DP-V1                                                   | Trebin                                                      | g & Himstedt Prozessautomation GmbH & O                 | Co. KG 1.2.0.0                     |                          | Profibus DP/V1                 |
|                                                                     | Co.                          | Garata     | Natawali biasufilasa                                                    | Hilsch                                                      | er GmbH                                                 | 1.2.0.0                            |                          | ProfiNet IO                    |
|                                                                     | 6                            | Selat 20m  | Security CIFX DN/DNM                                                    | Hilsch                                                      | er GmbH                                                 | 1.2.0.0                            |                          | DeviceNet                      |
|                                                                     | 0                            | 6          | RJ 100XX-RE/S3M                                                         | Hilsch                                                      | er GmbH                                                 | 1.2.0.0                            |                          | SERCOS III                     |
|                                                                     | 0                            | 0          | COMX 100XX-RE/S3M                                                       | Hilsch                                                      | er GmbH                                                 | 1.2.0.0                            |                          | SERCOS III                     |
|                                                                     | 0                            | 6          | MER NETX 100 ASM                                                        | Hilsch                                                      | er GmbH                                                 | 1.2.0.0                            |                          | AS-i                           |
|                                                                     | 0                            | 6          | RJ 100XX-RE/ECM                                                         | Hilsch                                                      | er GmbH                                                 | 1.2.0.0                            |                          | EtherCAT                       |
|                                                                     | 0                            | 0          | NETX 500 CO/COM                                                         | Hilsch                                                      | er GmbH                                                 | 1.2.0.0                            |                          | CANopen                        |
|                                                                     | 🕥 🔽 (Hinzufügen) In (1       | Frlauht')  |                                                                         |                                                             |                                                         |                                    |                          |                                |

Als nächstes muss das commDTM konfiguriert und mit der Schnittstelle verbunden werden. Klicken Sie dazu mit der rechten Maustaste auf das commDTM in der Geräteübersicht. Danach können Sie eine sich im Netzwerk befindende Hardware auswählen. Hier wird das digiCLIP-Modul ausgewählt.

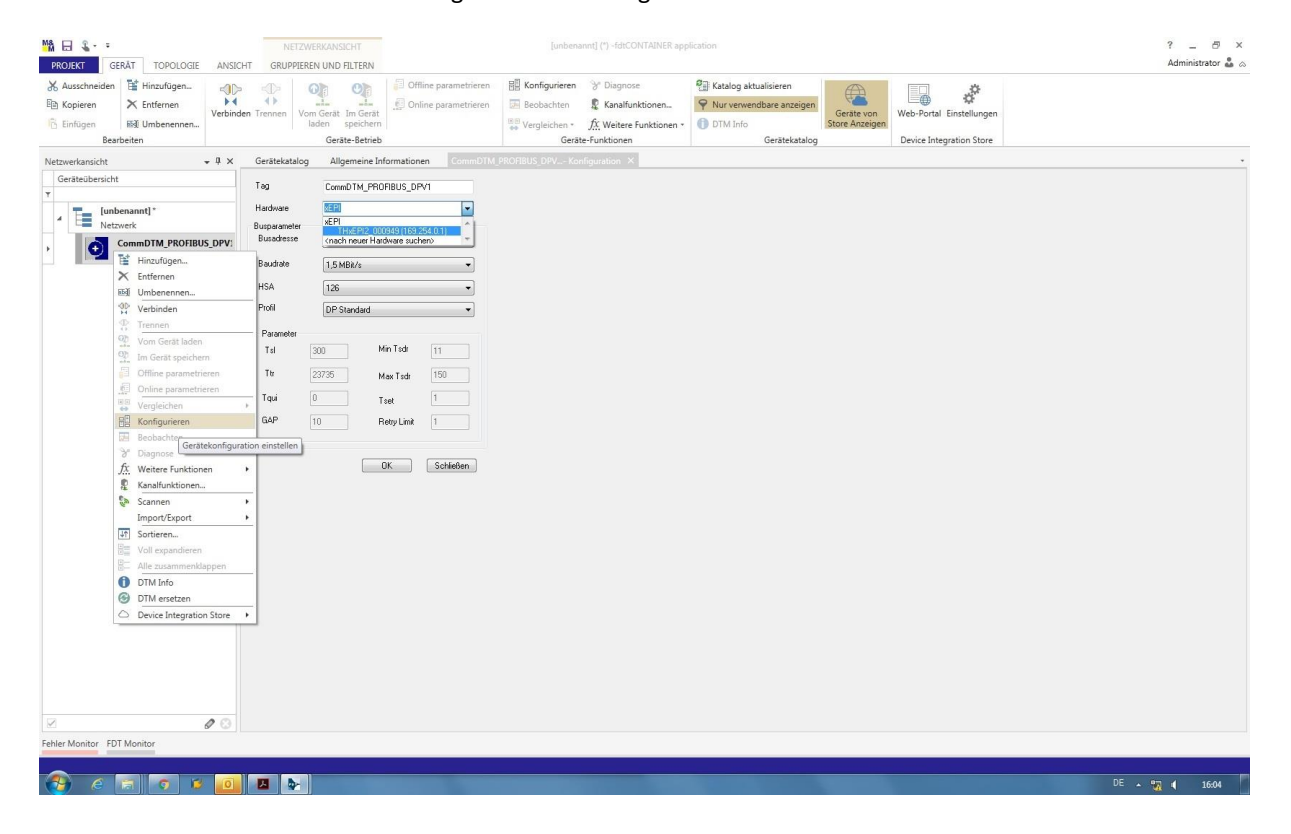

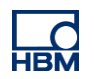

Anschließend kann das Netzwerk gescannt und verfügbare Teilnehmer in die Geräteliste aufgenommen werden. Achten Sie darauf, dass der Gerätetyp mit Ihrem Gerät übereinstimmt. Liegt ein anderer Typ vor, muss dieser über "Gerätetyp ändern" angepasst werden. Mit "Alle hinzufügen und fortfahren" wird das Gerät an den commDTM in der Geräteübersicht angehängt.

| Kopieren<br>Einfügen<br>Bearb           | K Entfernen     We     With Umbenennen.                                                                                | binden Trenr     | nen Vom Gerät Im G<br>laden speic<br>Geräte-Be | erat<br>hern<br>trieb | parametrieren   | Beobachten                                 | Chagnose     Kanalfunktionen <u>f</u> : Weitere Funktionen e-Funktionen | Nur verwend     DTM Info                                                           | dbare anzeigen<br>Gerätekatalog                   | Geräte von<br>Store Anzeigen                                             | Web-Portal Einstellungen<br>Device Integration Store |         |   |
|-----------------------------------------|----------------------------------------------------------------------------------------------------|------------------|------------------------------------------------|-----------------------|-----------------|--------------------------------------------|-------------------------------------------------------------------------|------------------------------------------------------------------------------------|---------------------------------------------------|--------------------------------------------------------------------------|------------------------------------------------------|---------|---|
| eräteübersicht                          | * *                                                                                                    | Bu               | sadresse Tag                                   | ine informationen     | Commoning.      | Gerät                                      |                                                                         |                                                                                    | Hersteller                                        |                                                                          |                                                      | Revisio | n |
| Lunbe<br>Netzw                          | enannt) *<br>verk<br>immDTM_PROFIBUS_DF<br># Hinzufügen<br>Entfernen<br>Imbenennen<br>Verbinden<br>P Trennen           | Vi               |                                                |                       | felist          | TM_PROFIBUS_DPV1<br>armel 0.100> digCLIP ( | IFSDOP                                                                  | fo Gerät Infa DTM                                                                  | digiCLIP DF30                                     | DP                                                                       |                                                      |         |   |
| 1 m + 1 + 1 + 1 + 1 + 1 + 1 + 1 + 1 + 1 | Vom Gerät laden<br>Im Gerät speichern<br>Offline parametrieren<br>Online parametrieren<br>Vergleichen<br>Konfigurieren | •                |                                                |                       |                 |                                            |                                                                         | Version<br>Identifikation<br>Hensteller ID<br>Gerätetyp ID<br>Version Busprotokoll | Hottinger Baldy<br>>=1.0<br>Hardware Info<br>096D | vin Messtechnik Gm<br>Zugewieser<br>not applicat<br>096d<br>not applicat | bH<br>ner Gerä<br>ole                                |         |   |
| 1<br>1<br>1<br>1                        | Diagnose     Diagnose     Weitere Funktionen     Kanalfunktionen.     Scannen     Import/Export     Sortieren          | ,<br>。<br>。<br>聖 | Scannen und erstellen<br>Scannen und auswähle  | m                     |                 |                                            |                                                                         | Identifikations-Profil<br>Software Rev.<br>Hardware Rev.<br>Seriennummer           | not applicable                                    | not applicat<br>not applicat<br>not applicat                             | ole<br>ole<br>ole                                    |         |   |
|                                         | Voll expandieren<br>Alle zusammenklappe<br>DTM Info<br>DTM ersetzen<br>Device Integration Sto                          | re k             |                                                |                       | Gerätetyp änder | n                                          |                                                                         |                                                                                    |                                                   | Alle hinzufüge                                                           | en und fotfahren Abbrechen                           | -       |   |
|                                         |                                                                                                    | Aktue            | ille Busadresse                                | Übernehr              | nen             | Aktualisieren                              | Schließen                                                               |                                                                                    |                                                   |                                                                          |                                                      | 2       |   |

Sind alle Teilnehmer eingerichtet, kann eine Verbindung über das Verbinden-Icon aufgebaut und Daten vom Gerät geladen bzw. auf das Gerät geschrieben werden. Die Anwendung läuft nun. Es sollten alle Geräte in der Geräteübersicht gelb aufleuchten.

|           | <u>-</u>                 |                                           |                          | NETZWERKANSICHT |                        |                       |  |  |
|-----------|--------------------------|-------------------------------------------|--------------------------|-----------------|------------------------|-----------------------|--|--|
| PROJEKT   | GE                       | RÄT TOPOLOGIE                             | ANSICHT                  | GRUP            | GRUPPIEREN UND FILTERN |                       |  |  |
| X Aussc   | hneiden<br>ren<br>jen    | Hinzufügen<br>K Entfernen<br>M Umbenennen | Verbinden                | Trennen         | Vom Gerät<br>laden     | Im Gerät<br>speichern |  |  |
|           | Bear                     | beiten                                    |                          |                 | Gera                   | ite-Betrieb           |  |  |
| Netzwerka | nsicht                   |                                           | Verbinder                | 1               |                        |                       |  |  |
| Geräter   | über <mark>s</mark> icht |                                           | Sendet d                 | ie Anforde      | rung zum               |                       |  |  |
| Ŧ         |                          |                                           | Gerät                    | n an uas a      | usgewanite             |                       |  |  |
| 4 E       | [unb<br>Netzy            | <b>enannt]</b> *<br>werk                  |                          |                 |                        |                       |  |  |
|           | • P                      | CommDTM_PROFIB<br>PROFIBUS Master DP      | <b>US_DPV</b> 1<br>-V1 0 |                 |                        |                       |  |  |
| •         |                          | digiCLIP DF31DP*<br>digiCLIP DF31DP       | Profib<br>100            |                 |                        |                       |  |  |

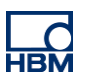

# Kommunikation mit dem Gerät

Mit einem Doppelklick auf das digiCLIP in der Geräteübersicht gelangt man in dessen Einstellungen. Über die Baumstruktur können die entsprechenden Einstelldialoge ausgewählt und die Parameter eingegeben oder geändert werden. Mit der Schaltfläche "von Gerät laden", können dann alle Einstellungen und Werte vom Gerät in die Rahmenapplikation geladen werden. Umgekehrt kann über die Schaltfläche "Im Gerät speichern" das Gerät über die Rahmenapplikation parametriert werden – damit wird zusätzliche Geräte-Software überflüssig.

| Bathelin       Gata-heide       Getabe-Indicom       Getabe-Indicom       Device Integration Store         Networksmitht          •••••••••••••••••••••••••••••                                                                                                    | Ausschneiden Hinzufügen.<br>Kopieren Kinfernen<br>Einfügen Kilf Umbenennen.                                                                                                    | Offline parametrieren                                                                                                    | Konfigurieren 😵 Diagnose<br>Beobachten 🖗 Kanalfunktionen                                                                                                    | Katalog aktualisieren     Vur verwendbare anzeigen     DTM Info                                                       | n<br>Web-Portal Einstellungen |           |
|----------------------------------------------------------------------------------------------------|----------------------------------------------------------------------------------------------------|----------------------------------------------------------------------------------------------------|----------------------------------------------------------------------------------------------------|----------------------------------------------------------------------------------------------------|-------------------------------|-----------|
| texeretariati                                                                                                    | Bearbeiten                                                                                                    | Geräte-Betrieb                                                                                                    | Geräte-Funktionen                                                                                                    | Gerätekatalog                                                                                                    | Device Integration Store      |           |
| Generations                                                                                                    | tzwerkansicht • 4 × digiCLIP D                                                                                                    | 0F31DP - On_e parametrieren X                                                                                                    |                                                                                                    |                                                                                                    |                               |           |
| Image: Balan Manifer More Balan Manifer More More Balan Manifer More Balan Manifer More Balan Manifer More More Balan Manifer More More Balan Manifer More More Balan Manifer More More Balan Manifer More More Balan Manifer More More Balan Manifer More More Balan Manifer More More More Balan Manifer More More More More More More More Mo                                                                                                    | Serateubersicht                                                                                                    | dig/CLIP DF31DP<br>Digitaler Messventärker                                                                                                    |                                                                                                    |                                                                                                    |                               |           |
| Image: Texture       Image: Texture         Image: Texture       Image: Texture         Image: Texture       Image: Te                                                                                                    | [unbenannt]*                                                                                                    | Hottinger Baldwin Meestechnik GmbH                                                                                                    |                                                                                                    |                                                                                                    |                               | HBI       |
| A Comparison Market Divardia Divardia Divardi | Netzwerk                                                                                                    |                                                                                                    |                                                                                                    |                                                                                                    |                               |           |
| Nutpurkt                                                                                                    | PROFILIUS NAMEY DP-VL 0     Identify     description of the second of the second | arandnung<br>faladon<br>ehmer<br>istatus<br>tirung<br>omonotalateuro<br>iteranto: 2-bankt-Salerung<br>asaffer<br>aladherting<br>salerting<br>saler | Hessende / Status  Network  Network  Reconcilent and an and an and an and an and an and an and an and an and an and an and an and an and an and an and an and an and an and an and an and an and an and an and an and an and an and an and an and an and an and an and an and an and an and an and an an and an an an an an an an an an an an an an | ntation<br>nndaten<br>dinebmerkenndaten: Nennwert 10 kN:<br>Nennkennwert 2 in<br>Nenn kN (= 10 kN bei 2 mV/V)<br>mV/V | nV/v                          |           |
| Nutpurke datar 0.00 mVV                                                                                                    |                                                                                                    |                                                                                                    | Nenn mV/V (= 2 m                                                                                                    | V/V)                                                                                                    |                               |           |
|                                                                                                    |                                                                                                    |                                                                                                    | Nulipunkt elektr. 0.00                                                                                                    | mV/V                                                                                                    |                               |           |
| Name and Annual Annual                                                                                                    |                                                                                                    |                                                                                                    | hilpunkt nhan ann                                                                                                    |                                                                                                    |                               |           |
| NODINE 244- 0.00                                                                                                    |                                                                                                    |                                                                                                    | oupune prys. 0.00                                                                                                    |                                                                                                    |                               |           |
| Sparne                                                                                                    |                                                                                                    |                                                                                                    | Spanne                                                                                                    |                                                                                                    |                               |           |
| Spanne eldetr 1.00 mV/V                                                                                                    |                                                                                                    |                                                                                                    | Spanne elektr. 1.00                                                                                                    | mV/V                                                                                                    |                               |           |
|                                                                                                    |                                                                                                    |                                                                                                    |                                                                                                    |                                                                                                    |                               | Schlessen |
|                                                                                                    |                                                                                                    |                                                                                                    |                                                                                                    |                                                                                                    |                               |           |

Über den Button "Beobachten" erhalten Sie zum Beispiel Zugriff auf den Linienschreiber. Dieser ermöglicht eine Langzeit- und Trendbeobachtung.

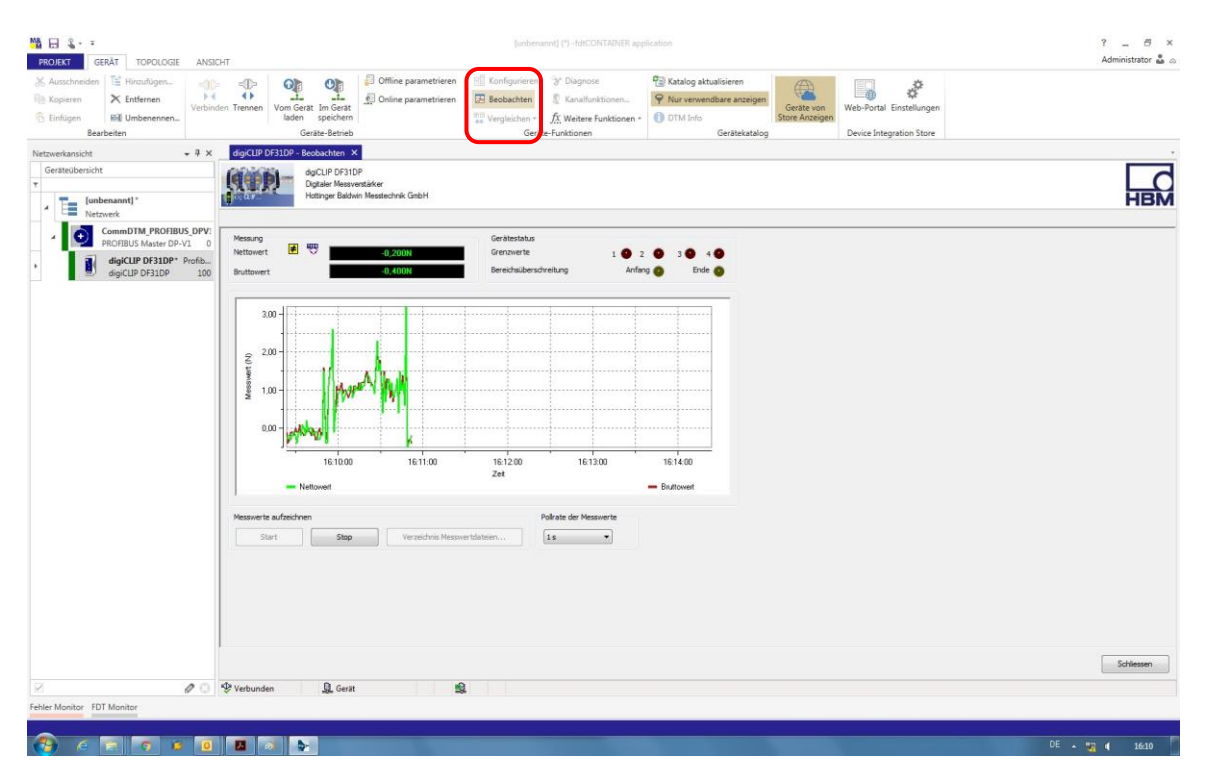

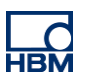

# Tipps

#### FDT – Field Device Technologie:

FDT ist eine Spezifikation für eine Software-Schnittstelle. Diese Software-Schnittstelle beschreibt den Datenaustausch zwischen einer Anwendung und Software-Komponenten für Feldgeräte. FDT ist als internationale Norm IEC 62453 und ISA103 standardisiert. Weitere Informationen findet man unter: <u>https://de.wikipedia.org/wiki/Field\_Device\_Tool</u>

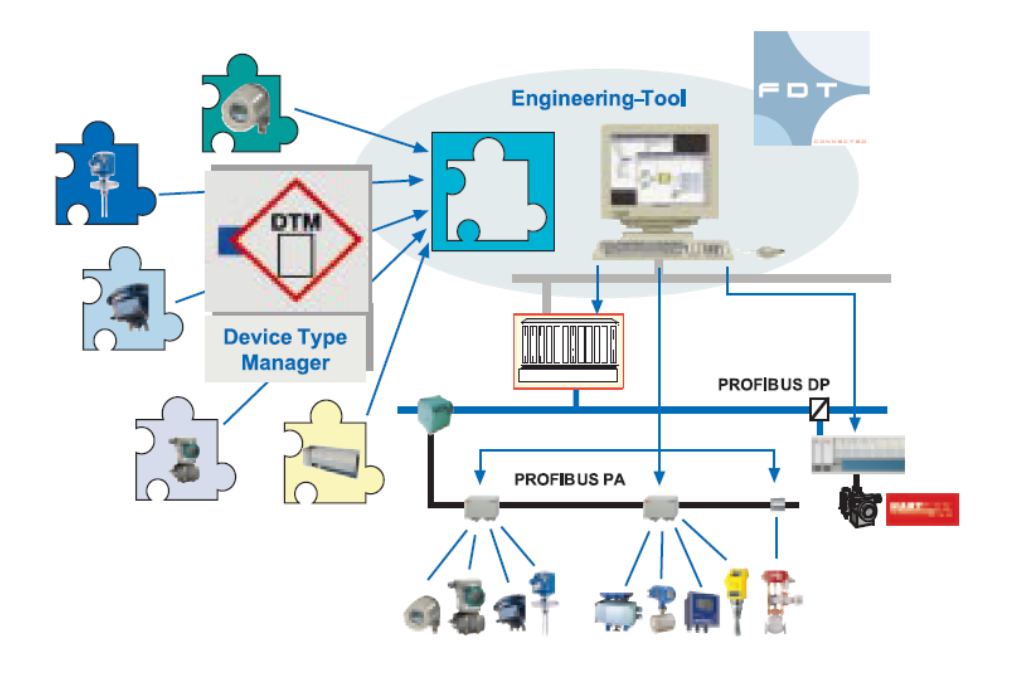

#### xEPI – Ethernet-Profibus-Interface:

Neben der Gateway-Funktion ermöglicht das xEPI-Modul auch eine effiziente Diagnose des Probibus Netzwerkes und der Feldgeräte zusammen mit der Diagnosesoftware TH SCOPE.

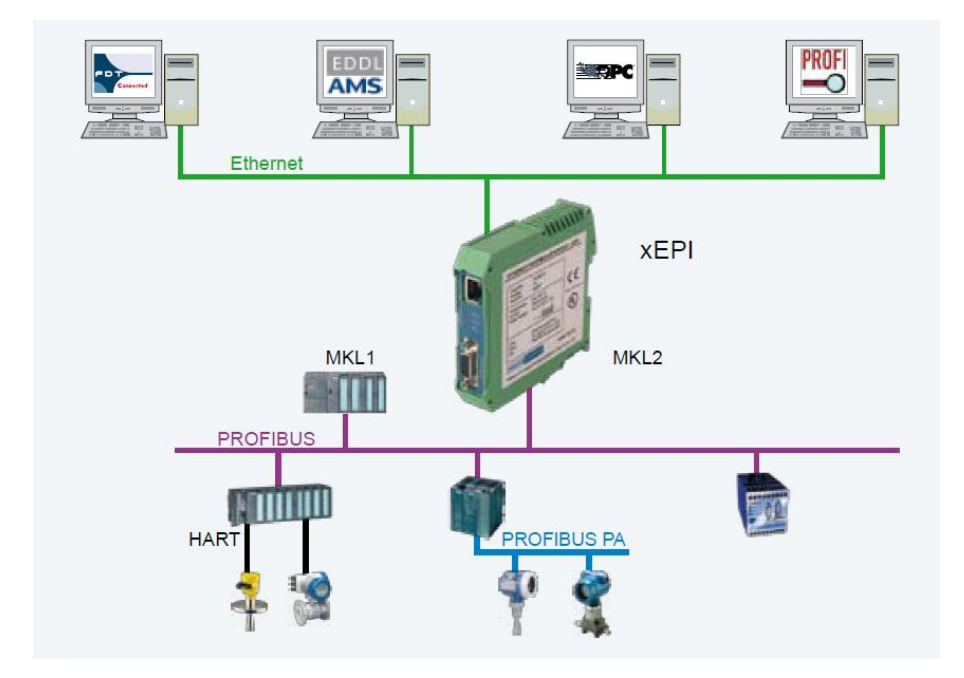

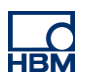

# **Rechtlicher Hinweis**

Diese Beispiele dienen lediglich der Veranschaulichung. Sie unterliegen keinen Gewährleistung oder Haftungsansprüchen.